# **Message Expiration**

Last Modified on 06/04/2025 11:08 am EDT

Applies To: 🗌 PoliteMail Desktop **PoliteMail Online PoliteMail M365** 

#### Version: 4.9 5.0 5.1+

Message Expiration is a great new feature of PoliteMail that allows you to set an expiration date on a message. Messages that are expired will show in an Inbox, but when viewed it will only display for a brief moment before an alternate message shows stating the message has expired.

#### **Use Cases**

- This can be an excellent feature for time-sensitive message that are invalid after a specific date and time.
- Expiring a message is a great option if a message was sent in error; the expiration built into Outlook has very little functionality, and recalling a message asks the recipient to allow it first. In PoliteMail, an Expired Message can take place almost immediately, even to large lists.

## **Pre-Requisites**

For Message Expiration to work, you must 1) have a Sender ID entered in your Account Settings, 2) O365 Measurement must be enabled by your PoliteMail admin, and 3) have O365 Measurement enabled in the message itself.

## Setting a Message Expiration

**ONLINE**: When composing a message, click on Send Options in the toolbar, and then select 'Expire Message'. If the message has already been sent, look under the Actions drop-down from **Results > Messages.** Note that setting an expiration AFTER the message has been sent will work only if the message was sent using M365 measurement.

🔄 Send Options \vee 🛛 📑 PoliteMail B

- 🐐 PreFlight Test Send
- 🟹 Suppress Auto-Replies
- 🕅 Schedule Send
- 🗟 Expire Message

M365: In the PoliteMail panel on the right side of the screen, select 'PoliteMail Expiration' towards the bottom of the panel.

**DESKTOP**: Creating a new message with expiration is available only in PoliteMail Online or PoliteMail for M365, but you <u>can</u>edit the expiration details (below). In addition, you cannot expire any message sent from PoliteMail for the desktop, regardless of platform.

The Schedule Message Expiration window appears:

#### Schedule PoliteMail Expiration

| Thu Apr 1        | 1 2024                                                                                                    | 03:10 pm 🛛 🗸             |                   |
|------------------|----------------------------------------------------------------------------------------------------|--------------------------|-------------------|
| Aessage H        | eader: This mess                                                                                                | age has expired as of    | (Date) at (Time)  |
| Add              | litional Message 1                                                                                              | Text Included            |                   |
| ditional M       | lessage Text                                                                                                    |                          |                   |
|                  | conge tent                                                                                                    |                          |                   |
|                  | iessige iest                                                                                                    |                          |                   |
|                  | in the second second second second second second second second second second second second second second second |                          |                   |
| Expi             | ration Link Includ                                                                                              | ded                      |                   |
| Expi<br>ink Name | ration Link Includ                                                                                              | ded<br>xpiration message | ↔ Create New Link |

- Select a date and time for the message to expire. The date and time you choose will adjust relative to the time zones of your recipients.
- [optional] Use the Message Header toggle to include a custom message that the recipient will see if they open the message after it has expired.
- [optional] Use the Expiration Link toggle to include a URL the user can click on for further information. You can also include the link text if you want it to say something unique. This link will be measured like any other link in your measured message but will only appear to users after the message has expired.
- Click 'Confirm Expiration'.

If a message is saved as a Draft, any expiration settings will not be saved.

# Viewing Message Expirations

You can view the expiration dates of all messages when you click on **Results > Messages.** Expiration Date is a column heading you can display by clicking the down arrow in any column heading to customize your view.

- Messages that say 'Never' have no expiration associated.
  - Messages sent using an earlier version of PoliteMail that did not support expiration will also display 'Never' and cannot be updated with an expiration (i.e., Message Expiration is not compatible with versions of PoliteMail prior to version 5.1).
- Messages with a yellow clock will expire within the next hour.
- Message with a red clock have expired already.

| Polite <i>Mail</i>                                                  |                                                                                                    |                                                                                                    |           |                             |                                                                                                    |                                 |                     |                         |  |  |  |
|---------------------------------------------------------------------|----------------------------------------------------------------------------------------------------|----------------------------------------------------------------------------------------------------|-----------|-----------------------------|----------------------------------------------------------------------------------------------------|---------------------------------|---------------------|-------------------------|--|--|--|
| E New Email                                                         |                                                                                                    |                                                                                                    |           |                             |                                                                                                    |                                 |                     |                         |  |  |  |
| <ul> <li>Account</li> <li>Mailing Lists</li> <li>Content</li> </ul> | Messages To view the Email Metrics report for any measured email messages you've sent to a list, a group or individual, simply double-click the message item from the list below. |                                                                                                    |           |                             |                                                                                                    |                                 |                     |                         |  |  |  |
| ✓ Campaigns                                                         |                                                                                                    | Email Metrics %∆ Compare                                                                                                    | 🖗 Show    | Preflight Actions           | ∨ 🗊 Delete                                                                                                    |                                 |                     |                         |  |  |  |
| ∧ Results                                                           | Subject 🗸                                                                                                    | To $\checkmark$                                                                                                    | Se $\lor$ | Sent Date $\downarrow \lor$ | From $\checkmark$                                                                                                    | Last Updated $ \smallsetminus $ | Sender $\checkmark$ | Expiration $\checkmark$ |  |  |  |
| Messages                                                            | 📓 testing logged into pm desktop                                                                                                    | 10.000 for " - and the other distance.                                                                                                    | 1         | 3:38:57 PM                  | 1100 million (1000) - 1100 million (1000) (1000)                                                                                                    | 3:51:05 PM                      | David Libertone     | Never                   |  |  |  |
| Campaigns                                                           | 📓 sent as dave                                                                                                    | "And the "And the second second secon                                                                                                    | 1         | 3:19:29 PM                  |                                                                                                    | 3:32:52 PM                      | David Libertone     | Never                   |  |  |  |
| Mailing Lists                                                       | SS plus expire1                                                                                                    | 14), Bullanan Hall, Sulfanan Bru-                                                                                                    | 3         | 11:10:13 AM                 | 14), Techerary - 140, Southease (Bro. )                                                                                                    | 3:28:25 PM                      | Sally Buchanan      | 5:00:00 PM              |  |  |  |
| Sender                                                              | SS 2 - created by double clickin                                                                                                    | 14) Automore cally inclusion disc.                                                                                                    | 1         | 10:40:55 AM                 | $(\alpha \beta_1,\beta +\beta) = (\beta + \alpha + \beta + \beta + \beta + \beta + \beta + \beta + \beta + \beta + $                                                                                                    | 3:59:01 PM                      | Sally Buchanan      | 4/13/2024               |  |  |  |
| From                                                                | ss at 10:30 Expiration at 10:25                                                                                                    | 14), hartware radjonation disc.                                                                                                    | 3         | 10:30:10 AM                 | 14); Techerary - 14); Techerard Str                                                                                                    | 3:52:35 PM                      | Sally Buchanan      | 10:30:00 AM             |  |  |  |
| Account Report                                                      | Se rdggrdtgdrtgrd                                                                                                    | 1.000 Ter -1.000 100 (0.000)                                                                                                    | 1         | 8:39:45 AM                  | $(a_1,a_2,\ldots,a_n,a_n,\ldots,a_n,a_n,a_n,a_n,a_n,a_n,a_n,a_n,a_n,a_n$ | 4:04:16.PM                      | Damien De Silva     | Never                   |  |  |  |
| Social Link                                                         | 📓 sergdr                                                                                                    | 1.000 Ter -1.000 Tel (0.000)                                                                                                    | 1         | 8:28:45 AM                  |                                                                                                    | 3:52:35 PM                      | Damien De Silva     | 1 8:29:00 AM            |  |  |  |
| interactions                                                        | 🕞 kbyuki                                                                                                    | 1.000 Ter -1.000 100 (0.000)                                                                                                    | 1         | 8:25:00 AM                  |                                                                                                    | 3:47:30 PM                      | Damien De Silva     | 1 8:25:00 AM            |  |  |  |
|                                                                     | 📴 PREVIEW: kbyuki                                                                                                    |                                                                                                    | 1         | 8:24:14 AM                  |                                                                                                    | 3:47:29 PM                      | Damien De Silva     | 1 8:25:00 AM            |  |  |  |
|                                                                     | PREVIEW: gdrft                                                                                                    |                                                                                                    | 1         | 8:21:29 AM                  |                                                                                                    | 3:45:35.PM                      | Damien De Silva     | 4/13/2024               |  |  |  |
|                                                                     | ja test                                                                                                    | failed for contractive flavour.                                                                                                    | 1         | 6:16:03 AM                  |                                                                                                    | 3:37:01 PM                      | Pathum Sampath      | 4/13/2024               |  |  |  |
|                                                                     | 2 PREVIEW: 148100                                                                                                    | $\label{eq:lastice} \operatorname{Second}(h) = \operatorname{Second}(h) + \operatorname{Second}(h) + $ | 1         | 5:20:57 AM                  |                                                                                                    | 3:52:35 PM                      | Damien De Silva     | Never                   |  |  |  |

# **Deleting or Modifying Expirations**

- From the Results > Messages list, select the message to modify and go under Actions > Expiration Settings.
- The Edit Message Expiration window will display, which is the same window that displayed when you first created the Expiration.
- To change the Expiration, make any desired changes to the fields and then click 'Confirm Expiration.'
- To delete the Expiration, click the 'Revert Expiration' button.

#### Notes

- You can also select multiple messages to change their Expiration in bulk, although you will not be able to view details.
- Changing or deleting an Expiration will not have any effect on messages that have already been viewed/read by a recipient.
- Admins can manage the Expirations of all messages; Users can modify the expiration of only their own messages.